利用者各位

#### 学内の無線 LAN 利用について

学内の特定エリアで無線 LAN に接続することができます。利用するにあたり以下の項目を確認 のうえご利用下さい。使用に際して不明な点がありましたら、サポートデスク(A 館 2 階)または 情報システム課(B 館 2 階)までご連絡下さい。

なお、Windows7 のパソコンによる学内無線 LAN への接続は 2020 年 1 月 14 日のセキュリティ サポート終了後に禁止となります。Windows10 へのアップグレードか最新パソコンの購入を検討 してください。

【目的】

授業(時間外の予習・復習を含む)や研究等の大学における教育研究目的のために利用す るものとする。

#### 【利用者】

本学の教職員及び学生(研究生、科目等履修生等を含む)とする。

【禁止事項】

他者の権利(著作権、肖像権、知的財産権など)の侵害、他者への誹謗、中傷、プライバシー侵害、名誉毀損、猥褻または公序良俗に反する情報の利用、ウイルス混入や不正アクセスなど、ネットワークの正常な運用を妨げる行為

なお、上記に定める行為があった場合、これを調査し違反者のネットワーク利用を停止し ます。

#### 1. 無線 LAN の接続可能エリア

<sup>・</sup>新設エリア 2019 年度後期から利用開始予定

| B館 | 4階~7階 | ラウンジ、教室    |
|----|-------|------------|
|    | 3階    | B 3 0 1 教室 |

※1階~2階・3階各情報実習室・ネットワーク実験室は無線接続不可

・既設エリア

| C館             | 4 階~7 階 | ラウンジ、教室      |  |
|----------------|---------|--------------|--|
|                | 1 階~2 階 | 講堂、ホワイエ、ラウンジ |  |
| ※3階は無線接続不可     |         |              |  |
| 図書館            | 1 階~4 階 | 全エリア         |  |
| ※A・B 教室は無線接続不可 |         |              |  |
| センター棟          | 1 階~2 階 | 全エリア         |  |
| 大学会館           | 2階      | 全エリア         |  |
| 第1研究棟地下        | 地下1階    | 全エリア         |  |

 <sup>※</sup> 詳しくは、総合情報センター利用心得及び情報処理システム利用規程、ネットワーク利用規程を参照のこと。(https://cgw.hokusei.ac.jp/ipc/manners/)

### 2. 無線 LAN の接続方法

- ・ **インターネットのみ利用**(TドライブやSドライブ等の学内ファイルサーバには接続不可)
- ・アクセスポイント (SSID): hokusei-web に総合情報センターで発行しているユーザ ID とパ スワードで接続します。なお、Windows7 のパソコンでは初期設定が必要です。(下記参照)

#### 【Windows8、8.1、10のパソコンの場合】

画面右下の in をクリックし、リストから「hokusei-web」を選び、「接続」をクリックし、 ユーザ ID とパスワードを入力します。

### 【Windows7 パソコンの場合】

①使用するパソコンに、最初の接続時のみ以下の操作が必要となります。

・実習室や研究室等でネットワークに接続されているパソコンで、以下の URL または添付 されている「hokusei-web.zip」をダウンロードします。

https://cgw.hokusei.ac.jp/hgu/wp-content/uploads/2018/03/hokusei-web.zip

・USBメモリ等にダウンロードしたファイルをコピーし、使用するパソコンにUSBメモ リを挿入し、「hokusei-web.zip」をダブルクリックし、以下の画面で「すべて展開」を選 び、展開します。

| 圧縮 (zip  | っ形式) フォルダー                                                                                               |
|----------|----------------------------------------------------------------------------------------------------|
| <u> </u> | このアプリケーションは、このフォルダーにあるほかの圧縮ファイルに<br>依存している可能性があります。<br>アプリケーションを正しく実行するには、最初にすべてのファイルを<br>展開することをお勧めします。 |
|          | すべて展開(X) 実行(U) キャンセル                                                                                     |

・以下の「hokusei-web」フォルダが作成されるので、その中の「無線 LAN 設定(hokusei-web).bat」をダブルクリックします。

| - hokus       | ei-web 🕨                 |                  |             | <b>▼</b> 49 |
|---------------|--------------------------|------------------|-------------|-------------|
| ファイル(F) 編集(E) | 表示(V) ツール(T) ヘルプ(H)      |                  |             |             |
| 整理 ▼ 🗖 開く     | 共有 ▼ 印刷 書き込む 新しいフォル      | ダー               |             |             |
| 📩 お気に入り       | 名前                       | 更新日時             | 種類          | サイズ         |
| 🔰 ダウンロード      | profile                  | 2015/03/30 15:28 | ファイル フォル…   |             |
| 📰 デスクトップ      | 無線LAN設定(hokusei-web).bat | 2015/02/16 9:47  | Windows バッチ | 1 KB        |
| 🔚 最近表示した場所    |                          |                  |             |             |

②以下の図の右下部分に「hokusei-web への接続には追加の情報が必要です。」のメッセージ 部分が表示されるので、クリックします。

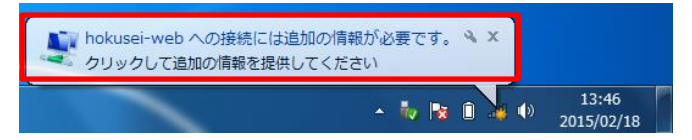

③以下の画面が表示されますので、ユーザ ID とパスワードを入力します。

| Windows セキュリティ                | <b>×</b> |
|-------------------------------|----------|
| ネットワーク認証<br>ユーザー資格情報を入力してください |          |
| レーザー名<br>パスワード                |          |
|                               | OK キャンセル |

④以下の画面が表示された場合は、「パブリックネットワーク」をクリックします。

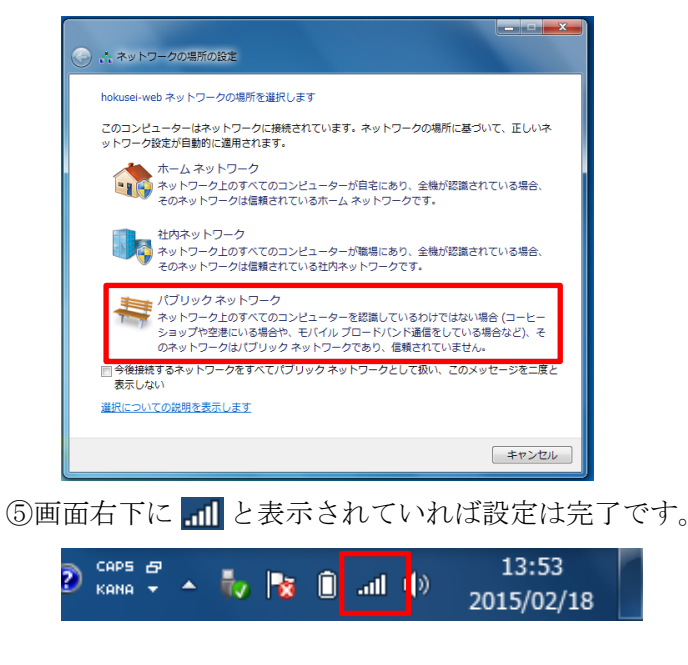

※なお、2回目以降の接続については、【Windows8、8.1、10のパソコンの場合】と同様です。

# 【Mac のパソコンの場合】

①画面右上にある 🛜 をクリックし、「hokusei-web」を選びます。

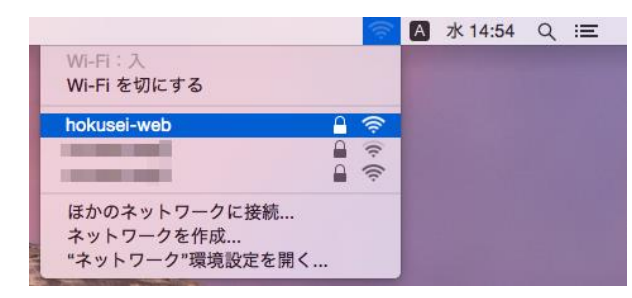

②以下の画面が表示されますので、ユーザ ID とパスワードを入力します。

| Wi-Fi ネットワーク"hokusei-web"には WPA2 エンタ<br>ープライズの資格情報が必要です。 |                                                     |  |  |
|----------------------------------------------------------|-----------------------------------------------------|--|--|
| ユーザ名:                                                    |                                                     |  |  |
| パスワード:                                                   | <ul> <li>パスワードを表示</li> <li>✓ このネットワークを記憶</li> </ul> |  |  |
| ?                                                        | キャンセル 接続                                            |  |  |

## 【スマートフォン・タブレット端末】

#### Android

※機種・OSにより多少異なります。

①Wi-Fiの機能を ON または有効にします。

②ネットワークの選択画面に表示される 「hokusei-web」をタップします。

| Ν            | 🕼 🕯 🛛 🕄 🎢 🏰 📶 🔒 94% 13:16 |  |  |
|--------------|---------------------------|--|--|
|              | Wi-Fi 章 :<br>設定 メニュー      |  |  |
|              | ON 🔷                      |  |  |
| <b>(</b>     | eduroam                   |  |  |
| (î)          | hokusei-guest             |  |  |
| <del>©</del> | hokusei-machine           |  |  |
| <del>,</del> | hokusei-net               |  |  |
| (tra         | hokusei-web               |  |  |
|              |                           |  |  |

- ③「CA 証明書」の箇所を「検証しない」を 選択し、ID とパスワード欄にユーザ ID とパスワードを入力し、「接続」をタッ プします。
- ※「匿名 ID」には何も入力しません。

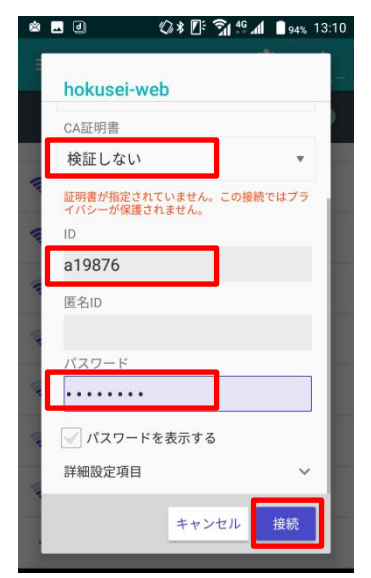

## iPhone, iPad

※iOSのバージョンにより多少異なります。①Wi-Fiの機能を有効にします。

②ネットワークの選択画面に表示される 「hokusei-web」をタップします。

| all docomo 4G | 11:17 | 72%   |
|---------------|-------|-------|
| く設定           | Wi-Fi |       |
|               |       |       |
| Wi-Fi         |       |       |
| ネットワークを選択     |       |       |
| eduroam       |       | ê 🗢 🚺 |
| hokusei-guest |       | 🔒 🗢 🚺 |
| hokusei-machi | ne    | ê 🗢 🚺 |
| hokusei-net   |       | ê 🗢 🚺 |
| hokusei-web   |       | ê 🗢 🚺 |
| その他           |       |       |
|               |       |       |
|               |       |       |

③ユーザ ID とパスワードを入力し、「接続」 または「Join」をタップします。

| utl docomo 40 | ; 11:19            | @ 72% |
|---------------|--------------------|-------|
| *hokus        | ei-web"のパスワードを入力して | ください  |
| キャンセル         | パスワードを入力           | 接続    |
|               |                    |       |
| ユーザ名 a        | 19876              |       |
| パスワード         | •••••              |       |
|               |                    |       |
|               |                    |       |
|               |                    |       |
|               |                    |       |
|               |                    |       |
|               |                    |       |
|               |                    |       |
| q w e         | ertyu              | гор   |
| a s           | d f g h j          | k I   |
| ☆ Z           | xcvbn              | m 🗵   |
| .?123         | space              | Join  |

④証明書の表示が出た場合は、「信頼」をタップします。

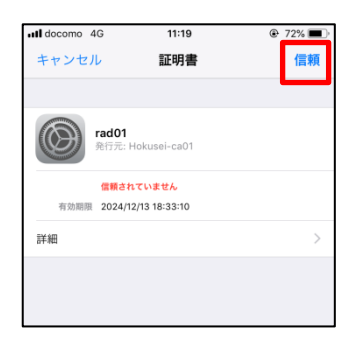